# **Headless Einrichtung mit Raspbian**

In dem heutigen Artikel möchten wir zeigen wie man eine Headless-Installation von Raspbian vornimmt. Headless bedeutet in diesem Fall, dass für die Ersteinrichtung weder Monitor noch Tastatur oder Maus notwendig sind. Oftmals ist am späteren Einsatzort des Raspberry Pi keine Tastatur und auch kein Monitor vorgesehen und meistens auch nicht notwendig. Sollte nun ein neues System in Betrieb genommen werden oder aber die SD-Karte muss ausgetauscht werden, kann man diese bequem am eigenen Rechner vorbereiten und anschließend den Raspberry Pi direkt damit booten. Er verbindet sich dann automatisch mit dem eingestellten Netzwerk und stellt einen SSH Zugang bereit.

Diese Anleitung kann generell für das von der Raspberry Pi Foundation empfohlene Raspbian Betriebssystem verwendet werden. Dieses auf Debian Linux basierte System ist optimal auf den Raspberry Pi voreingerichtet und bringt notwendige Treiber usw. direkt mit. Für andere Distributionen, die ebenfalls auf dem Raspberry Pi verwendet werden können, kann diese Anleitung nur bedingt verwendet werden.

Da der balenaFin ebenfalls mit Raspbian betrieben werden kann, ist diese Anleitung auch für ihn verwendbar. Dabei ist aber zu beachten, dass der balenaFin Anpassungen am Raspbian Image benötigt. Ein Raspbian Stretch für den balenaFin stellt der Hersteller bereit, für Raspbian Buster zeigen wir in einem separaten Artikel wie man dafür ein Image selbst herstellen kann.

Benötigte Hardware:

- Raspberry Pi 4 Typ B oder Raspberry Pi 3 Typ B+
- SD-Karten Leser
- Windows 10 PC oder Laptop

## Benötigte Software:

- Raspbian Buster Lite Image
- balena Etcher
- 7-Zip (empfohlen)

In diesem Fall nutzen wir das Lite Image von Raspbian. Dieses stellt ein Minimalsystem ohne grafische Oberfläche zur Verfügung. Es kann natürlich auch ein Image mit grafischer Oberfläche oder eine Full Installation verwendet werden.

Nach der Installation von Balena Etcher und optional 7-Zip wird nun das Raspbian Buster Image in ein Verzeichnis nach freier Wahl entpackt.

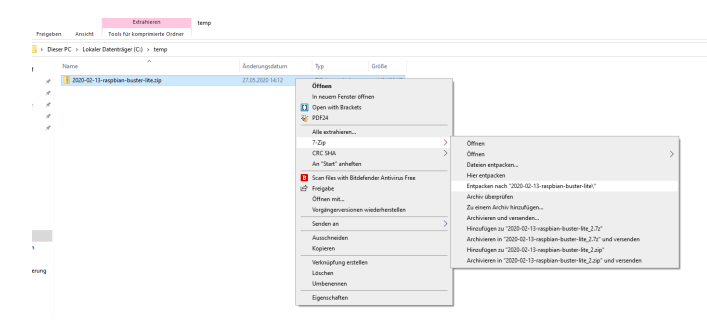

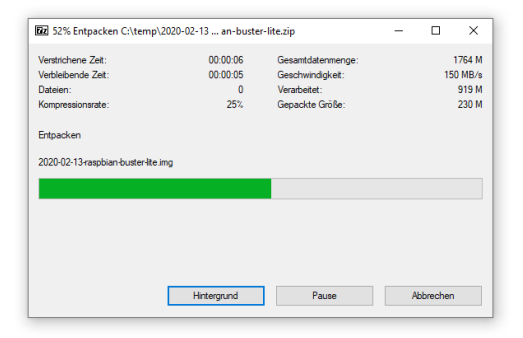

Im Anschluss starten wir Balena Etcher und wählen das entpackte IMG Image mit "Flash from file" aus.

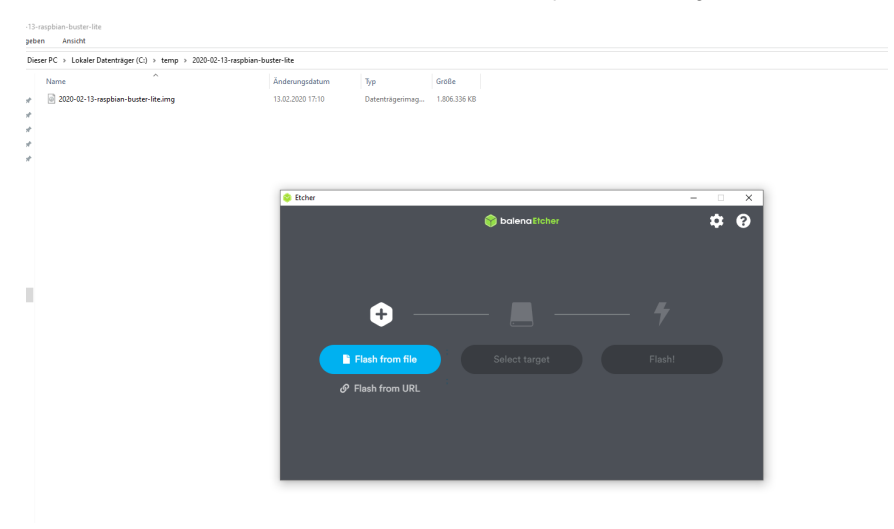

Nachdem die SD-Karte eingelegt worden ist (evtl. ist noch ein Adapter notwendig) wird diese automatisch angezeigt, kann aber auch alternativ über den Button "Change" geändert werden.

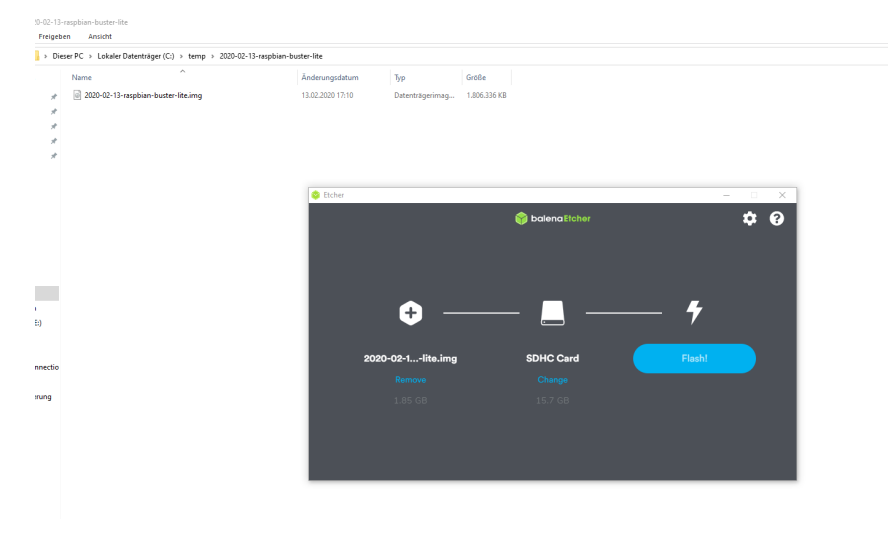

Anschließend kann der Flash Vorgang gestartet werden. Je nach Schnelligkeit der SD-Karte kann dies durchaus etwas länger dauern (~20 Minuten), dies ist jetzt der beste Zeitpunkt für einen Kaffee 🙂

| )-02-13-1                                    | aspbian-buster-lite                                       |                                                                                                    |  |  |  |  |  |  |  |  |
|----------------------------------------------|-----------------------------------------------------------|----------------------------------------------------------------------------------------------------|--|--|--|--|--|--|--|--|
| > Dies                                       | er PC > Lokaler Datenträger (Ci) > temp > 2020-02-13-rasp | bion-buster-lite                                                                                                    |  |  |  |  |  |  |  |  |
|                                              | Name                                                      | Änderungsdetum Typ Größe                                                                                                    |  |  |  |  |  |  |  |  |
| * * * *                                      | 2020-02-13-raspbian-buster-lite.img                       | 13.02.2020 17.10 Date:etsgeemag. 1.808.336.43                                                                                                    |  |  |  |  |  |  |  |  |
| A                                            |                                                           | Brither - 1% Reaking -      X                                                                                                    |  |  |  |  |  |  |  |  |
|                                              |                                                           | Contract Statement Statement     Contract Statement Statement |  |  |  |  |  |  |  |  |
| ung                                          |                                                           |                                                                                                    |  |  |  |  |  |  |  |  |
|                                              |                                                           | bild your own multi soon audio syntem.     The Flashing       Set or a hange and soons and/or syntem.     The set of always by the or all shares based.       View guide     View guide                                                                                                    |  |  |  |  |  |  |  |  |
|                                              |                                                           |                                                                                                    |  |  |  |  |  |  |  |  |
| NO-13-ranphin-base-life<br>Freigeben Ansicht |                                                           |                                                                                                    |  |  |  |  |  |  |  |  |
| > Dies                                       | er PC → Lokaler Datenträger (C:) → temp → 2020-02-13-ra   | spbion-buster-lite                                                                                                    |  |  |  |  |  |  |  |  |
| A<br>A                                       | Name ^                                                    | Andmungsdatum         Τyp         Gridle           13.02.2021 7/10         Detertrageringe_         L065.306 KB                                                                                                    |  |  |  |  |  |  |  |  |
| 1<br>1<br>1<br>1                             |                                                           |                                                                                                    |  |  |  |  |  |  |  |  |
|                                              |                                                           | € ficher - ○ X                                                                                                    |  |  |  |  |  |  |  |  |
|                                              |                                                           | Flash Complete!     Flash Another     Successful device     Successful device                                                                                                    |  |  |  |  |  |  |  |  |
|                                              |                                                           |                                                                                                    |  |  |  |  |  |  |  |  |
| ung                                          |                                                           | We hope you enjoyed<br>using Etcher!                                                                                                    |  |  |  |  |  |  |  |  |
|                                              |                                                           |                                                                                                    |  |  |  |  |  |  |  |  |

In der Standardeinstellung wird durch den balena Etcher die SD-Karte nach Fertigstellung des Images aus dem System entfernt (Kann unter "Settings" => "Eject on success" deaktiviert werden). Da aber für den Headless-Betrieb noch ein paar Änderungen notwendig sind muss diese nun wieder eingesteckt werden.

Sie planen ein IoT, Automatisierungs- oder Embedded Projekt? Mit über 30 Jahren Erfahrung und zertifiziert nach DIN EN ISO 9001:2015 un erstützen wir Sie in jeder Phase Ihres Projektes. Ob Auswahl der geeigneten Hardware, Planung, Projektierung und Umsetzung, individuelle Anpassungen, Implementierung, Logistik oder Ausbau und Betreuung der Infrastruktur - sprechen Sie uns einfach an. Zu fairen Konditionen setzen wir gemeinsam mit Ihnen das Projekt erfolgreich um.

Kontakt: IoT@ico.de oder telefonisch unter 06432 / 9139 - 320

# SSH Zugriff

Da wir später keine Maus, Tastatur und Bildschirm am Raspberry Pi angeschlossen haben, benötigen wir einen aktivierten SSH-Server auf dem Raspberry Pi. Per Default ist dieser nicht gestartet, kann aber ganz leicht gestartet werden. Dazu muss lediglich eine leere Datei mit dem Namen "ssh "im Rootverzeichnis der SD-Karte angelegt werden. Die Datei darf keine Endung wie .txt oder .rtf haben.

Dazu am besten in den Einstellungen des Windows Explorers unter "Ansicht" => "Optionen" => "Ansicht" den Punkt "Erweiterungen bei bekannten Dateitypen ausblenden" deaktivieren und die Listenansicht aktivieren.

|                                                          |   |     | Bana                                                                                                    | In the organistic re- | 24                | Griffe . |
|----------------------------------------------------------|---|-----|----------------------------------------------------------------------------------------------------|-----------------------|-------------------|----------|
|                                                          |   |     | and the second second s | 11.02.2000 14.05      | Deterordney       |          |
| Igemein Ansicht Suchen                                   |   |     | hem2708-pi-h-8h                                                                                                    | 05.62,2000 11:50      | ITB Outei         | 24.4     |
|                                                          |   | 0.0 | how2708-pi-b-plut.005                                                                                                    | 06/02/2000 11:50      | 178-Outvi         | 240      |
| Ortheransicht                                            |   | 1.2 | how 270 option allo                                                                                                    | 08.02.2080 11.60      | 218-Dated         | 20       |
| On billions days best-bit (c. D. Databilis day           |   |     | how276-pi-seo.dth                                                                                                    | 05422500 11:50        | ITB-Outsi         | 24       |
| Sie konnen diese Ansicht (Z. B. "Details oder            |   |     | how 2700 option of white                                                                                                    | 08.02.2080 11.00      | TTP-Oxiei         | 28       |
|                                                          |   |     | how2700-gi-2-b-8th                                                                                                    | 054522500 11:50       | 278-Dated         | 25       |
|                                                          |   |     | box270-pi-24.85                                                                                                    | 06/62/2000 11:50      | trib-Outvi        | 25       |
|                                                          |   |     | hand210-pi-0-halik                                                                                                    | 05.03.2080 11.60      | 218-Outer         | 28       |
|                                                          | _ |     | http://www.international.com                                                                                                    | 0542,2000 11:50       | BTB-Outsi         |          |
| Für Ontner ühemehmen Ontner zunücksetzen                 |   |     | how 2710-pp-costable                                                                                                    | 08/6/2080 11:00       | D'B-Outer         | 25       |
|                                                          |   |     | Li bon2711-qi-4-b-8th                                                                                                    | 05.42.2000 11-50      | ITB-Outoi         | 40       |
|                                                          |   |     | hedroodkibin                                                                                                    | 11012000 HINDI        | BINI-Curai        | 52       |
| musikada Einstellumenen                                  |   |     | a mallen het                                                                                                    | 11.03.2080 (%-08-     | Technickument     |          |
| weiterte Einstelungen:                                   |   |     | () Children                                                                                                    | 15422000 9457         | Rendokument       |          |
| Encegebenes Element in der Ansicht auswählen             | A |     | COPYINGIANA                                                                                                    | 28.08.2019 15.21      | LINUI-Oxeri       |          |
| C Lingegebenes Leneral in der Ansola dosmanien           |   |     | L Respired                                                                                                    | 05422500 1425         | 0.42 0.446        |          |
| Benachrichtigungen des Synchronisierungsanbieters anzeig |   |     | http://www.chubet                                                                                                    | 05.62,2000 1425       | DAT-Data          |          |
| Dateigrößeinformationen in Ordnertipps anzeigen          |   |     | C for a star                                                                                                    | 00.02.0000 1020       | DAT Date          |          |
| Datain what a 6 Minist wanalahtan annalaan               |   |     | C hough out                                                                                                    | 1012200 1425          | 0.000             |          |
| Uateisymbol aur Miniaturansichten anzeigen               |   |     | C frombal dat                                                                                                    | 11/12/2000 12:48      | DAT Date          |          |
| Erweiterungen bei bekannten Dateitypen ausbienden        |   |     | C fronth da                                                                                                    | 11/07/2008 - 12:20    | DAT DOLL          |          |
| C Emissibe Assistant unsuenden (emofohlen)               |   |     | Transle det                                                                                                    | 11/07/2000 12:48      | DAT Date          |          |
| Tregave reason ververver (enpronen)                      |   |     | in internet.                                                                                                    | 11422000-1509         | Textologram       |          |
| Geschützte Systemdateien ausblenden (empfohlen)          |   |     | in terreting                                                                                                    | 05/07/2020 11:00      | Datastriagerinag. | 1.023    |
| Immer Mentile anneigen                                   |   |     | il issuffing                                                                                                    | 05452,2500 11-50      | Esterträgerimag-  | 5,258    |
|                                                          |   |     | i tametting                                                                                                    | 05/57/2000 11:50      | Extent Operimup.  | 1.622    |
| Immer Symbole statt Miniaturansichten anzeigen           |   |     | in the second second se | 08-02-2020 11-00      | Esterinigerinag-  | 11,200   |
| Konflikte bei der Ordnerzusammenführung ausblenden       |   |     | LICENCE decedoom                                                                                                    | 17101200048404        | BIOKDCOM-Basis    | 2        |
| Vestallistation and small use Departmenter               | ~ |     | and a started                                                                                                    | 12/02/2009 12:48      | 117-Date:         | 2.016    |
| Tonookasorien zur Auswahl von Bemerten verwenden         |   |     | #wt.ol-#                                                                                                    | 124225001258          | 117-Data          | 675      |
| >                                                        |   |     | and deal                                                                                                    | 12/02/2000 12:00      | 111-Date          | 4.50     |
|                                                          | _ |     | line ( ) and (                                                                                                    | 11.03.0000 12.03      | 117 Date:         | 1.700    |
| P 1 1 1                                                  |   |     | _ rankat                                                                                                    | 12422000-0200         | 117-11#6          | 2.729    |
| Standardwerte                                            |   |     | dardiolal.                                                                                                    | 11.03.00010.038       | 117-Date:         | 768      |
|                                                          | _ |     | statisfied                                                                                                    | 124229001258          | 117-046           | 4.455    |
|                                                          |   |     | darbh alf                                                                                                    | 12/02/2000 12:20      | 115-0ahri         | 14643    |

Beim ersten Start wird die Datei von Raspbian ausgewertet, der SSH Server wird aktiviert und anschließend wird die Datei gelöscht.

Damit überhaupt per SSH auf den Raspberry zugegriffen werden kann ist eine funktionierende Netzwerkkonfiguration notwendig. Dabei muss man unterscheiden ob der Raspberry Pi per Kabel und/oder sich über WLAN verbinden soll. Ebenfalls muss in beiden Fällen noch entschieden werden ob er eine IP-Adresse über DHCP beziehen soll oder ob eine statische IP-Adresse auf dem Raspberry Pi vergeben werden soll. Standardmäßig sind alle Interfaces auf DHCP voreingestellt.

## Netzwerkkabel mit DHCP

Hierbei sind keine weiteren Schritte notwendig, der Raspberry Pi bekommt automatisch eine IP-Adresse aus dem DHCP Bereich zugewiesen. Die IP-Adresse kann mit

ping raspberrypi.local

## oder alternativ mit

```
ping -4 raspberrypi.local
```

ermittelt werden. Raspberrypi.local ist in dem Fall der Hostname der automatisch auf dem Raspberry Pi eingerichtet wird.

#### Netzwerkkabel mit statischer IP

Für eine statische IP Adresse muss in der Datei "cmdline.txt" auf der SD-Karte ein weiterer Parameter hinzugefügt werden. Dazu einfach am Ende einen weitere Leerschritt einfügen und folgenden Eintrag ergänzen:

ip=192.168.178.15

Dies konfiguriert die Netzwerkkarte mit der IP Adresse 192.168.178.15 und der Subnetmaske 255.255.255.0.

Sollte eine andere Subnetmaske erforderlich sein muss der Parameter wie folgt eingetragen werden:

ip=10.0.0.1:::255.255.248.0

cmdline.txt - Editor

Datei Bearbeiten Format Ansicht Hilfe

konsole=serial0,115200 console=tty1 root=PARTUUID=738a4d67-02 rootfstype=ext4 elevator=deadline fsck.repair=yes rootwait ip=192.168.178.15

Hintergrundinformationen über die einzelnen Parameter findet man unter diesem Link:

https://www.kernel.org/doc/Documentation/filesystems/nfs/nfsroot.txt

Allerdings sollte bei dieser Variante nach dem ersten Start das Netzwerk manuell konfiguriert werden (Beschrieben in unserem Artikel über die Schritte nach der Installation) und der Eintrag danach wieder aus der "cmdline.txt" entfernt werden.

# WLAN Konfiguration mit DHCP

Für die automatische Konfiguration des WLAN mit DHCP ist es erforderlich im Rootverzeichnis der SD-Karte die Datei "wpa\_supplicant.conf" anzulegen. Dort werden dann u.a. die SSID und das Kennwort gespeichert. Diese Datei wird beim ersten Start des Raspberry Pi nach "/etc /wpa\_supplicant/wpa\_supplicant.conf" kopiert und ist für die Konfiguration des WLAN verantwortlich.

wpa\_supplicant.conf - Editor
Datei Bearbeiten Format Ansicht Hilfe
ctrl\_interface=DIR=/var/run/wpa\_supplicant GROUP=netdev
update\_config=1
country=DE
network={
 ssid="ICO IoT WLAN"

Unter "country" wird der zwei Buchstaben Ländercode nach ISO 3166-1 eingetragen, SSID und PSK stehen für die SSID und den WLAN Schlüssel.

Nach dem Starten kann dann entweder direkt aus dem Router die IP Adresse des Raspberry Pi ausgelesen werden oder alternativ mit

ping -4 raspberrypi.local

ermittelt werden.

psk="P@ssWord"

Jetzt sind die grundlegenden Dinge für einen Headless-Installation eingerichtet, der Raspberry Pi kann nun von der SD-Karte oder beim balenaFin über das eMMC gestartet werden. Da der Raspberry Pi mit dem Netzwerk verbunden ist und der SSH Server aktiviert wurde lässt sich beispielsweise mit Putty direkt auf ihn zugreifen. Der Standarduser und das Standardkennwort lauten:

User: pi Pass: raspberry

Im nächsten Schritt sollten nun ein paar grundlegende Dinge auf dem Raspberry Pi eingerichtet werden, dies beschreiben wir unter Grundeinrichtung Raspberry Pi OS (Raspbian).